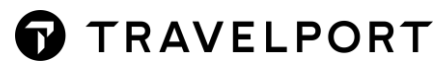

# 一鍵安裝包 安裝手冊

#### **Installation Guide**

Version 5

## G

## Smartpoint bundle 電腦規格與系統需求

| 系統        | 支援 Microsoft Windows 系統包括:                                                                                                    |  |  |  |  |  |
|-----------|----------------------------------------------------------------------------------------------------|--|--|--|--|--|
|           | <ul> <li>Windows 8.1</li> <li>Windows 10</li> </ul>                                                                                                    |  |  |  |  |  |
|           | <mark>請注意!</mark> Smartpoint 支援 WebView2 將要求作業系統更新到 Windows 10 更新<br>(版本 1607) 或以上。                                                                                                    |  |  |  |  |  |
|           | 如果你正在使用以下 Windows 10 版本 建議更新到 Windows 10 最新版本:                                                                                                    |  |  |  |  |  |
|           | <ul> <li>Windows 10 Anniversary (includes .NET Framework 4.6.2)</li> <li>Windows 10 Creators (includes .NET Framework 4.7)</li> <li>Windows 10 Fall Creators (includes .NET Framework 4.7.1)</li> <li>10 April 2018 Update (includes .NET Framework 4.7.2)</li> <li>10 October 2018 Update (includes .NET Framework 4.7.2)</li> <li>10 May 2019 Update (includes .NET Framework 4.8)</li> <li>Note: Windows 10 學生版本(10 S)不相容 Travelport Smartpoint.</li> <li>Windows 2012 or Windows 2012 R2</li> <li>Windows 2019 Server</li> <li>Windows 2019 Server</li> <li>Jathen Windows 版本, 包括 Windows XP, Windows Vista, 臨微軟 NFT 框架</li> </ul> |  |  |  |  |  |
|           | <ul> <li>4.6.2 以下。 Smartpoint bundle 安裝包將不支援並停止安裝。</li> <li>Windows 7 和 Windows Server 2008 R2 相容 Smartpoint bundle 安裝包,<br/>但此版本將不再獲得微軟支援。建議更新到 Windows 10 最新版本</li> </ul>                                                                                                    |  |  |  |  |  |
| 軟體框架      | Microsoft .NET 框架 4.6.2 或以上。<br>Smartpoint bundle 安裝包將自動檢測是否已安裝.NET 框架 4.6.2                                                                                                    |  |  |  |  |  |
| 處理器       | <ul> <li>性能基於記憶體和 CPU 速度。</li> <li>Travelport Smartpoint 完全支援 I3、I5、I7 或 Xeon 或其他雙/四核 X86 處理器</li> <li>CPU 最低要求: <ul> <li>低: 雙核 2GHz</li> <li>中: 雙核 hyperthreading</li> <li>高: 四核或更高</li> </ul> </li> <li>Travelport Smartpoint 支援 GPU 加速。</li> </ul>                                                                                                    |  |  |  |  |  |
| 記憶體       | <ul> <li>建議的最低記憶體要求因環境而異。Smartpoint 已在電腦上成功測試,包括:</li> <li>低: 4 GB 記憶體</li> <li>中: 8 GB 記憶體</li> <li>高: 8 GB 記憶體或更高</li> </ul>                                                                                                    |  |  |  |  |  |
|           | 建議 64 GB 可用硬碟空間或以上                                                                                                    |  |  |  |  |  |
| <br>螢幕解析度 | 最低: 1360 x 768<br>推薦: 1920 x 1080                                                                                                    |  |  |  |  |  |
| 圖形處理器     | 支援 DirectX 9                                                                                                    |  |  |  |  |  |

## 其他系統要求:

- 管理員權限
- 必須允許訪問其防火牆設置的 edge-smartpoint.travelport.com DNS 主機名。
- 防毒配置,將以下應用程式添加到防火牆/防毒管理控制台中的"受信任清單/白名單
  - o C:\Program Files (x86)\Galileo\SSL\SSLClientService.exe
  - o C:\fp\swdir\hcmmux.exe
  - o C:\fp\swdir\viewpoint.exe
  - o C:\Program Files (x86)\Travelport\Smartpoint\Travelport.Smartpoint.App.exe
- 如果在 Domain 使用者情況下安裝,需要在管理員許可權下 賦予使用者(Domain User)對 C:\windows\win.ini 檔有全部的讀寫權限。

### 開始安裝

您不需要卸載您以前的 Smartpoint 版本。在安裝 Smartpoint bundle 期間將自動卸載上一個版本。 打開一鍵安裝包後,選擇"I Agree"同意許可條款和條件。然後開始安裝

| GDSPSSL_v1.0.8.7                                                                                                    | ×     |  |  |
|----------------------------------------------------------------------------------------------------|-------|--|--|
| Galileo Desktop TRAVELPORT Please wait whilst Galileo Desktop with Smartpoint installe                                                                                                    |       |  |  |
| Press Page Down to see the rest of the agreement.                                                                                                    |       |  |  |
| TRAVELPORT END-USER AGREEMENT                                                                                                    | ^     |  |  |
| IMPORTANT - READ CAREFULLY: i§Your,i " i§your,i " and i§Useri " refers to the person<br>accessing or using this application. Your use of this application is subject to the following<br>agreements, listed in order of precedence: (1) your (a) subscriber or (b) developer<br>agreement with Travelport or its authorized distributor or affiliate, if any; (2) the terms<br>and conditions set forth herein (the i§End-User Agreementi "); and (3) any business<br>partner or supplier terms and conditions that may apply to their content accessible<br>through or as part of the application (collectively, the i§Service Agreementi "). BY<br>CLICKING THE i§ACCEPTI "BUTTON, OR BY DOWNLOADING, INSTALLING OR<br>OTHERWISE USING THE APPLICATION, YOU AGREE THAT YOUR ACCESS AND USE OF |       |  |  |
| If you accept the terms of the agreement, click I Agree to continue. You must accept<br>agreement to install GDSPSSL_v1.0.8.7.                                                                                                    | he    |  |  |
| GDSPSSL_v1.0.8.7                                                                                                    | ancel |  |  |
|                                                                                                    |       |  |  |

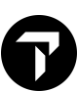

#### 出現如下畫面時點擊 Next 繼續

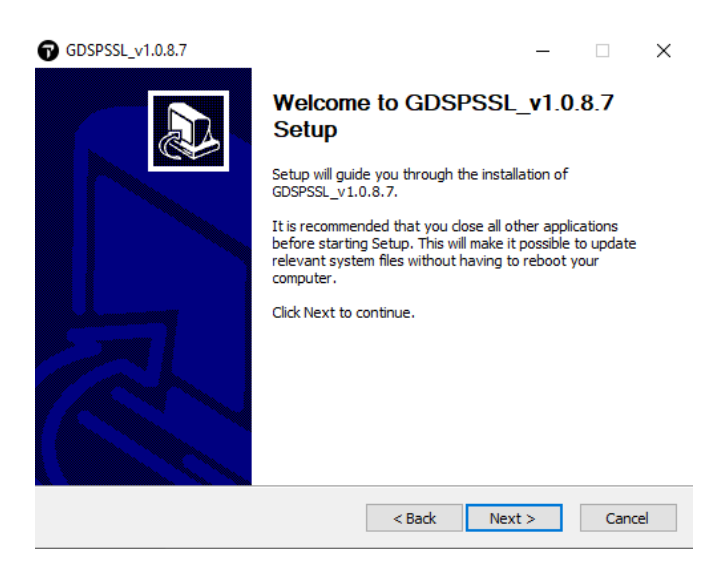

#### 出現如下畫面時,保持預設選擇,點擊 Install 繼續

| GDSPSSL_v1.0.8.7                                                                                                    |                                                       | _                                                                |                             | ×      |  |  |
|----------------------------------------------------------------------------------------------------|-------------------------------------------------------|------------------------------------------------------------------|-----------------------------|--------|--|--|
| TRAVELPORT                                                                                                    | Choose Components<br>Choose which features of GDSPSSL | _v1.0.8.7 you                                                    | want to in:                 | stall. |  |  |
| Check the components you want to install and uncheck the components you don't want to install. Click Install to start the installation. |                                                       |                                                                  |                             |        |  |  |
| Select components to instal                                                                                                    | I:<br>B ♥ Main Components<br>B ♥ Plugin<br>D ♥ IATA   | Description –<br>Position your<br>over a compo<br>see its descri | mouse<br>onent to<br>ption. |        |  |  |
| Space required: 332.3 MB                                                                                                    |                                                       |                                                                  |                             |        |  |  |
| GDSP55L_v1.0.8.7                                                                                                    | < Back                                                | Install                                                          | Canc                        | el     |  |  |

出現如下畫面時 請等待安裝正在進行中

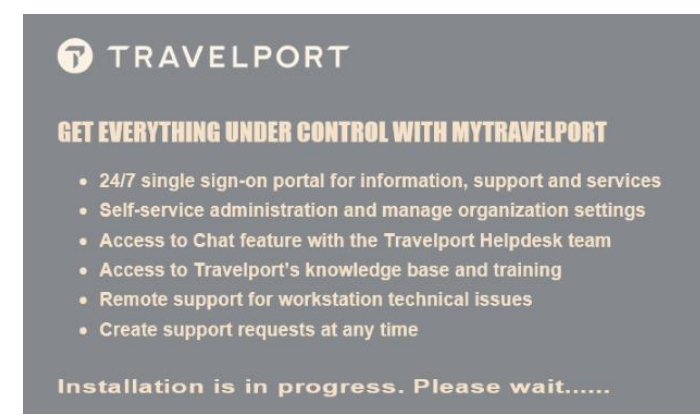

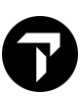

#### 出現如下畫面時 請等待安裝正在進行中

| GDSPSSL_v1.0.8.7 |                                            | _          |    | $\times$ |
|------------------|--------------------------------------------|------------|----|----------|
| •                | Installing                                 |            |    |          |
| TRAVELPORT       | Please wait while GDSPSSL v1.0.8.7 is bein | g installe | d. |          |

| Execute: "c:\fp\setup\gd\Setup.exe" /s |               |        |
|----------------------------------------|---------------|--------|
| Show details                           |               |        |
|                                        |               |        |
|                                        |               |        |
|                                        |               |        |
| GD5P55L_v1.0.8.7                       | < Back Next > | Cancel |

#### 出現如下畫面時 請等待安裝正在進行中

| t, | Travelport S | martpoint Setup                   |                 | _      |   |       | $\times$ |
|----|--------------|-----------------------------------|-----------------|--------|---|-------|----------|
|    | Installing   | Travelport Smartpoint             |                 |        |   | (     | P        |
|    | Please wait  | while the Setup Wizard installs T | ravelport Smart | point. |   |       |          |
|    | Status:      | Updating component registrat      | ion             |        |   |       |          |
|    |              |                                   |                 |        |   |       |          |
|    |              |                                   |                 |        |   |       |          |
|    |              |                                   |                 |        |   |       |          |
|    |              |                                   |                 |        |   |       |          |
|    |              |                                   |                 |        |   |       |          |
|    |              |                                   |                 |        |   |       |          |
|    |              |                                   |                 |        | _ |       | _        |
|    |              |                                   | Back            | Next   |   | Cance | el 🛛     |
|    |              |                                   |                 |        |   |       |          |

#### 出現如下畫面時,如果當前 Client ID 已經存在,請按下 OK 繼續 如果 Client ID 是空白的,請輸入您的 Client ID,然後按下 OK 繼續

| CID Editor                                                                 |                                    | - |    | $\times$ |
|----------------------------------------------------------------------------|------------------------------------|---|----|----------|
| Smartpoint Version : 10.0.0<br>Viewpoint Version : 2.60.3<br>Configuration | .39                                |   | ОК |          |
| Client Identifier :<br>IPC Primary Address :<br>IPC Secondary Address :    | GXXXXXXX<br>127.0.0.1<br>127.0.0.1 |   |    |          |

出現如下畫面時,保持預設選擇,點擊"Finish"完成全部安裝

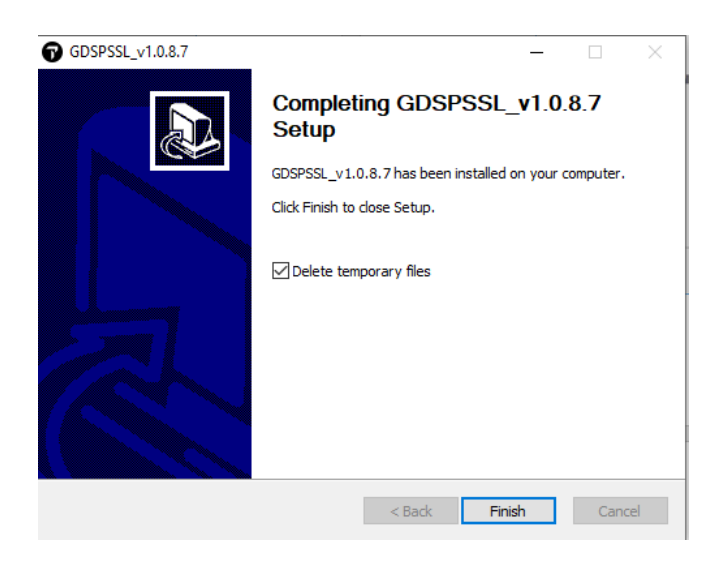

最後但同樣重要。請測試 Smartpoint bundle 是否安裝成功。並能夠正常連接到主機及可以登錄 系統

#### 要啟動 Smartpoint:

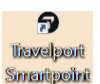

- 1. 可以按兩下桌面上的快捷鍵 [Travelport Smartpoint]
- 2. 或可以點選「開始」 ➡ 圖示打開視窗開始功能表。然後選擇 Travelport → Travelport Smartpoint.

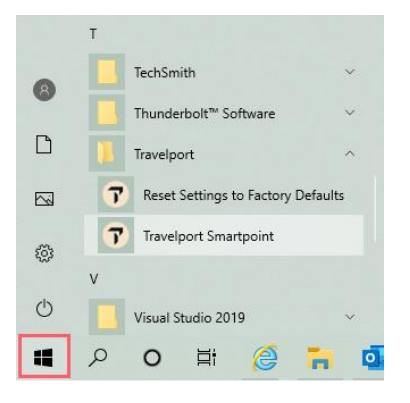

如發現 Smartpoint 無法連接到主機或顯示任何錯誤,請登錄 MyTravelport 並聯繫我們的客戶服務,我們的技術團隊將盡快協助您解決問題